## How to Rate Applicants in PeopleAdmin & Applicant Rating System

1. To view applicant materials, login to the eWeber Portal and click on PeopleAdmin, which can be found in the Human Resources category of the portal.

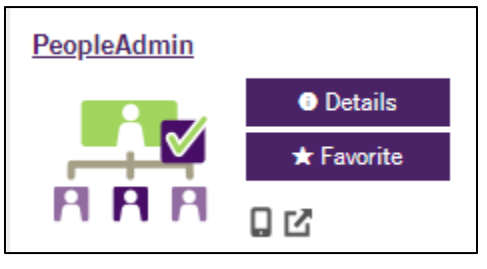

2. Once logged in, change your user group to Search Committee Member (upper right corner of the screen) and the module to Hire (upper left corner of the screen).

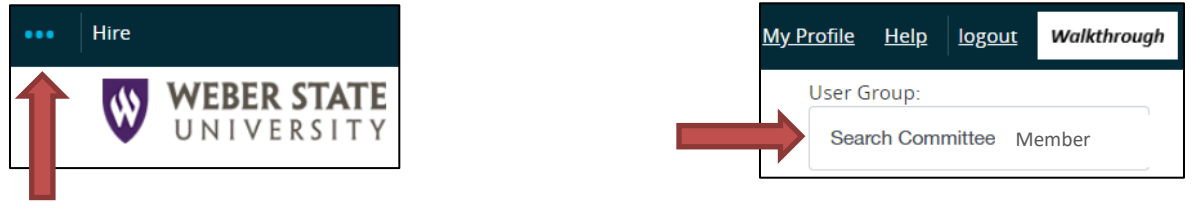

3. Hover over the Postings option and select the position type (faculty, staff, etc.) of your search.

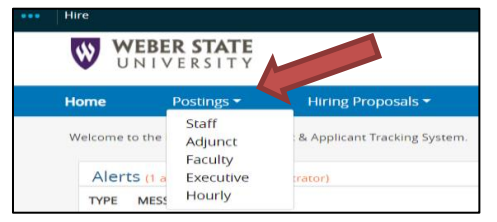

4. Select the position title of your search.

| > ~ v ×                       | Requisition | Department            | Active       |
|-------------------------------|-------------|-----------------------|--------------|
| Position Title                | Number      |                       | Applications |
| Administrative Specialist III | S00004P     | Communication (22200) | 0            |

5. Click on the Applicants tab to view a list of current candidates, their applications, and other materials.

| Posting: Administrative Specialist III (Staff)                                       |                      |                       |                      |  |  |  |
|--------------------------------------------------------------------------------------|----------------------|-----------------------|----------------------|--|--|--|
| Position Type: Staff Department: Communication                                       |                      | Created by:<br>Owner: |                      |  |  |  |
| Summary History                                                                      | Applicants           | Reports               | Hiring Proposals     |  |  |  |
| p add a new column to the search results, select the column from the drop down list. |                      |                       |                      |  |  |  |
| Saved Searches V                                                                     |                      |                       |                      |  |  |  |
| Applicants 🗙                                                                         |                      |                       |                      |  |  |  |
| All Applicants" 16 Selected records 0 💥 Clear selection?                             |                      |                       |                      |  |  |  |
| Applica<br>Name                                                                      | nt Last Appli<br>Nam | icant First<br>e      | Documents            |  |  |  |
| Doe                                                                                  | John                 |                       | Resume, Cover Letter |  |  |  |
| Doe                                                                                  | Jane                 |                       | Resume, Cover Letter |  |  |  |

6. In a separate browser window, login to the eWeber portal and select the Human Resources category (left-hand side of the screen).

| Favorites       |
|-----------------|
| Frequently Used |
|                 |
| Categories      |
| Featured        |
| Browse All      |
| Academics       |
| Accounts        |
| Administration  |
| Admissions      |
| Campus Life     |
| Directories     |
| Financial Aid   |
| Human Resources |

7. Click on the Applicant Rating System application.

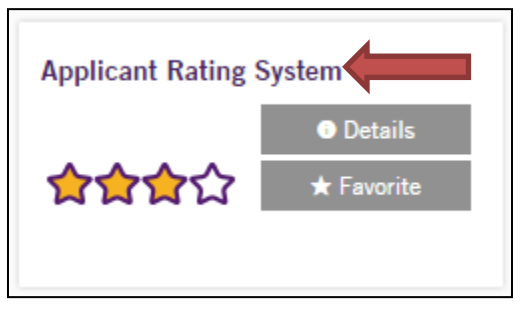

8. The WSU Applicant Rating System will open. At the top of the screen, select the job to be rated.

| Comm Select a job •                                                                                                    |
|----------------------------------------------------------------------------------------------------|
| Welcome Vince                                                                                                    |
| The Applicant Rating System is designed to assist you with the evaluation of your candidates. The system computes the weighting and rating data including Veterans Preference points. |
| If you have questions, call Human Resources at extension 6034 or 6036.                                                                                                    |
| Note: If you are not able to rate, be sure the Hiring Manager has opened the levels.                                                                                                  |

9. To rate candidates click the Rate button and select an applicant from the drop down box. After all the applicants have been rated, select the Finished Rating All Applicants button.

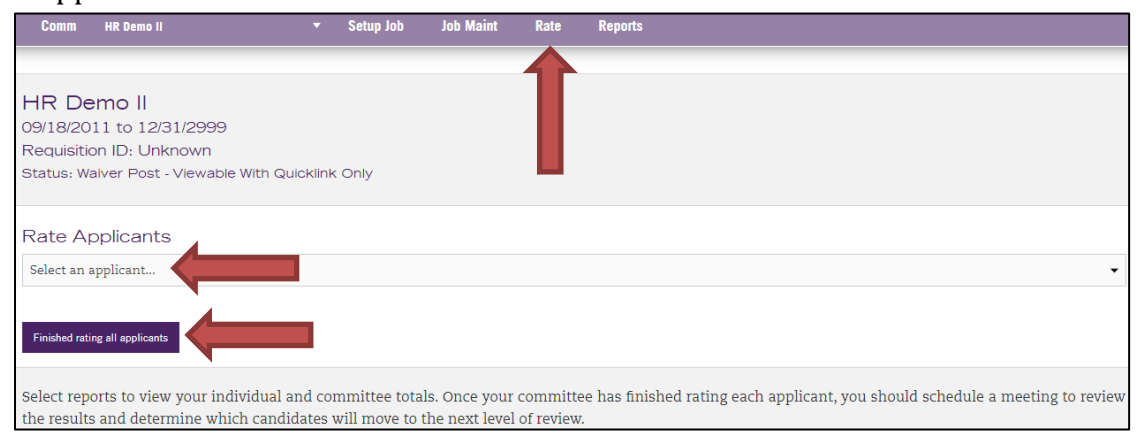

10. Rate the applicants using a 0 to 5 scale, 5 being the highest. If a committee member is unable to be part of an interview or the paper screening process, their individual scores can be averaged with the rest of the committee's ratings by having the absent committee member click on the applicant names, but not doing anything with the ratings. Please note that ratings save automatically. There is no save button.

| <b>Note:</b> You will rate each applicant for each criterion on a scale of 0-5. (5 is the highest) |       |                                  |
|----------------------------------------------------------------------------------------------------|-------|----------------------------------|
| Description                                                                                        | Scale | Level                            |
| Written/Oral Communication Skills                                                                  | 3     | <ul> <li>Paper Screen</li> </ul> |
| Detail oriented                                                                                    | 3     | <ul> <li>Paper Screen</li> </ul> |
| Longevity                                                                                          | 3     | <ul> <li>Paper Screen</li> </ul> |